## ATHLÉRAMA 2006

## Procédure

Comme indiqué dans la Circulaire n° 40 du 22 décembre 2006, chaque Club doit confirmer dans la SI-FFA son souhait de recevoir l'exemplaire d'Athlérama 2006 qui lui est réservé.

Après avoir saisi le code d'accès et le mot de passe, les administrateurs ou gestionnaires des Clubs doivent aller dans le SI-FFA Licences puis dans le menu « **gestion des structures** ». Cliquer ensuite sur « **ma structure** » et l'écran suivant apparaît :

| 🖸 SI-FFA                                                                                                    | Coordonnées structure                                                                                                    | Liste des structures Menu Portail Quitter                                                                              |  |  |
|----------------------------------------------------------------------------------------------------|----------------------------------------------------------------------------------------------------|----------------------------------------------------------------------------------------------------|--|--|
| ETAT<br>NPAI 0<br>Licence R. 4<br>Licence F. 6<br>Acteur : 30                                                                                        | Description de la structure   Numéro : 075129 Nom : SPORTS LOISIES CULTUR   Type : Club Ligue : 16 LIGUE D'ATHLETISME   Téléopie : 0145814030 Téléopie : 304 580.001                                                                                                    | E FFA Sigle : SLC FFA<br>D'ILE DE FRANCE Département :075 CD AT<br><u>Nous contacter</u> Site web<br>Crédit = 811, 910 |  |  |
| Actions Coordonnées                                                                                                    |                                                                                                    |                                                                                                    |  |  |
| Coordonnées<br>Adresses<br>Info. Label<br>Info. Complémentaires<br>Assurance RC<br>Statuts luridiques<br>Informations Bangue<br>Crédits d'opérations | Numéro de structure : 075129<br>Type : CLUB<br>Nom de la structure : SPORTS LOISIRS CULTURE FFA<br>Silge : SLC FFA<br>E-Mail : jean.gracia@slcffa.fr<br>Téléphone : 0153807011 Télécopie : 0145814<br>Mode de communication : Par e-Mail<br>Nature : Entreprise<br>Nom de l'entreprise : | 4030                                                                                                    |  |  |
| Autorisations<br>Effectifs par catégorie<br>Effectifs par type<br>Effectifs par type<br>Tarif répartition<br>Structures fonctionnelles               | Type d'adresse : Correspondant<br>Adresse ligne 1 : FF ATHLETISME<br>Adresse ligne 2 : 33 AVENUE PIERRE DE COUBERT.<br>Adresse ligne 3 :<br>Code postal / Ville : 75640 / PARIS CEDEX 13<br>Pays : FRA FRANCE<br>NPAI : Non<br>Date de passage NPAI :                                    | IN                                                                                                    |  |  |
| Récompenses attribuées                                                                                                    |                                                                                                    | Medifier Former                                                                                                    |  |  |

Aller dans « Info. Complémentaires » et l'écran suivant apparaît :

|              | SI-FFA                                                           | Info. complémentaires                                                                                                    | Liste des structures Menu Portail Quitter                                                          |
|--------------|------------------------------------------------------------------|----------------------------------------------------------------------------------------------------|----------------------------------------------------------------------------------------------------|
|              | ETAT<br>NPAI 0<br>Licence M. 4<br>Licence F. 6<br>Acteur : 30 Sc | Description de la structure   Numéro : 075129 Nom : SPORTS LOISIRS CULTURE FFA   Type : Club Ligue : 16 LIGUE D'ATHLETISME D'ILE I   Télécopie : 0145814030 D45814030   Lidu de ucompte : 306,550 Débit : 505,360 | Sigle : SLC FFA<br>DE FRANCE Département :075 CD AT<br>Nous contacter Site web<br>Crédit : 811,910 |
|              | Actions                                                          | INFORMATIONS COMPLEMENTAIRES                                                                                                    |                                                                                                    |
| Co           | oordonnées<br>Iresses                                            |                                                                                                    |                                                                                                    |
| Inf          | fo. Label                                                        | Commande Athlérana : Non                                                                                                    |                                                                                                    |
| Ass          | surance RC<br>atuts juridiques                                   | Notification Solde club : <b>Oui</b>                                                                                                    |                                                                                                    |
| Inf          | formations Banque<br>édits d'opérations                          |                                                                                                    | Modifier Fermer                                                                                    |
| Aut          | torisations                                                      |                                                                                                    |                                                                                                    |
| Effi<br>Effi | ectifs par catégorie<br>ectifs par type<br>ectifs par Tp         |                                                                                                    |                                                                                                    |

Cliquer sur « Modifier » et confirmer par « Oui » la Commande Athlérama.

<u>Note</u> : Vous pouvez également sur cet écran annuler l'envoi des mails de notification automatiques quand le solde du Club est inférieur à 100 €, en modifiant le champ « **Notification Solde Club** ».

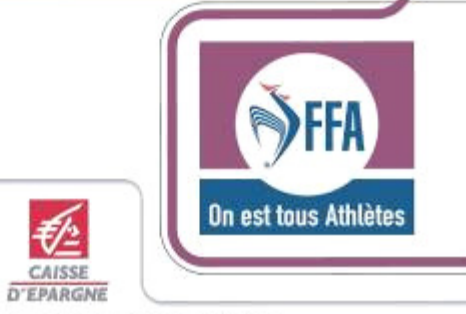

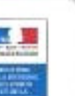

Partenaires Principaux de la Fédération Française d'Athlétisme

s